# User's Manual

# **CW500Viewer**

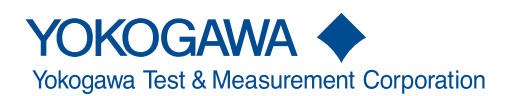

IM CW500-61EN 2nd Edition Thank you for purchasing the CW500 Power Quality Analyzer. This manual explains the operating procedures of CW500Viewer, a software application included with the CW500. To ensure correct use, please read this manual thoroughly before beginning operation. Keep this manual in a safe place for quick reference in the event that a question arises. The following five manuals, including this one, are provided as manuals for the CW500. Please read all manuals.

| Manual Title                                          | Manual No     | Description                                                                                                    |
|-------------------------------------------------------|---------------|----------------------------------------------------------------------------------------------------|
| CW500 Power Quality Analyzer<br>User's Manual         | IM CW500-01EN | The supplied CD contains the PDF file of this manual. This manual explains the CW500's standard features and how to use these features. |
| CW500 Power Quality Analyzer<br>Getting Started Guide | IM CW500-02EN | The guide explains the handling precautions<br>and basic operations of the CW500 and<br>provides a list of specifications.              |
| CW500Viewer User's Manual                             | IM CW500-61EN | This manual. The supplied CD contains the PDF file of this manual. This manual explains how to use CW500Viewer.                         |
| CW500Viewer Installation Manual                       | IM CW500-62EN | This manual explains how to install CW500Viewer.                                                                                        |
| CW500 Power Quality Analyzer User's Manual            | IM CW500-92Z1 | Chinese document                                                                                                    |

Notes

- The contents of this manual are subject to change without prior notice as a result of continuing improvements to the software's performance and functionality. The figures given in this manual may differ from those that actually appear on your screen.
- Every effort has been made in the preparation of this manual to ensure the accuracy of its contents. However, should you have any questions or find any errors, please contact your nearest YOKOGAWA dealer.
- Copying or reproducing all or any part of the contents of this manual without the permission of YOKOGAWA is strictly prohibited.

### Trademarks

- Microsoft, Windows, Windows 7, Windows 8, and Windows 10 are either registered trademarks or trademarks of Microsoft Corporation in the United States and/or other countries.
- Adobe, Acrobat, and PostScript are either registered trademarks or trademarks of Adobe Systems Incorporated.
- In this manual, the <sup>®</sup> and TM symbols do not accompany their respective registered trademark or trademark names.
- Other company and product names are trademarks or registered trademarks of their respective companies.

#### Revisions

- September 2015 1st Edition
- October 2017
- 2nd Edition

2nd Edition : October 2017 (YMI) All Rights Reserved, Copyright S 2015 Yokogawa Test & Measurement Corporation

# Contents

| 1  | Operating Environment              | 1  |
|----|------------------------------------|----|
| 2  | Starting CW500Viewer               | 2  |
| 3  | Saving Recorded Data to a PC       | 3  |
| 4  | Analyzing Data (Power)             | 5  |
| 5  | Analyzing Data (Harmonics)         | 11 |
| 6  | Analyzing Data (Event)             | 14 |
| 7  | Outputting Voltage Quality Reports | 16 |
| 8  | Configuring the CW500 from a PC    | 20 |
| 10 | Other Features                     | 26 |
| 11 | Environmental Settings             | 29 |
| 12 | Troubleshooting                    | 34 |

# **Operating Environment**

#### **PC System Requirements**

- CPU: Pentium 4 1.6 GHz or faster
- Memory: 1 GB or more (Windows 7/8/10)
- Operating system: Windows 7, Windows 8, Windows 10

(32 bit, 64 bit)

- Free hard disk space: 1 GB or more (includes the space needed for installing the .NET Framework redistributable package)
- CD or DVD drive: Requ
  - DVD drive:Required to install the softwarey:1,024×768 or higher resolution, 65536 colors or more
- Display:

#### **Recommended Condition**

Pentium processor 2 GHz or faster

1

# 2 Starting CW500Viewer

# When Using the Viewer on the PC by Itself

Data can be analyzed.

- **1** Double-click the shortcut icon on the desktop.
  - Or, click Start, Programs, Yokogawa, CW500Viewer, and then CW500Viewer.

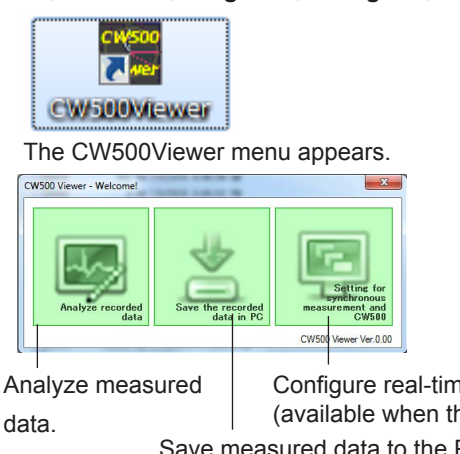

ured Configure real-time measurement and CW500. (available when the PC and the CW500 are connected) Save measured data to the PC. (available when the PC and the CW500 are connected)

# When Using the Viewer by Connecting the CW500 to the PC

- 1. Turn the CW500 on.
- 2. Connect the CW500 to the PC through USB.

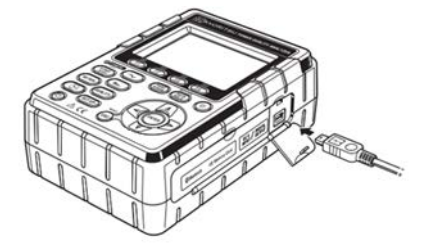

3. Double-click the shortcut icon on the desktop.

Or, click Start, Programs, Yokogawa, CW500Viewer, and then CW500Viewer.

The CW500Viewer menu appears.

#### Note .

- To connect the CW500 to the PC using the optional Bluetooth, enable the CW500 Bluetooth function.
- Start CW500Viewer after Bluetooth pairing is complete.
   From Devices and Printers on the PC, select the CW500 you want to pair with, and click Add a device.

For details, see the PC or Bluetooth Receiver User's Manual.

CW500 device name is "CW500-xxxxxxx" (where xxxxxxx is the serial number).

# Saving Recorded Data to a PC

# Saving Recorded Data to the PC by Connecting the CW500 to the PC

1 On CW500Viewer, click Open menu.

On the menu, click Save the recorded data in PC. A screen for loading data appears.

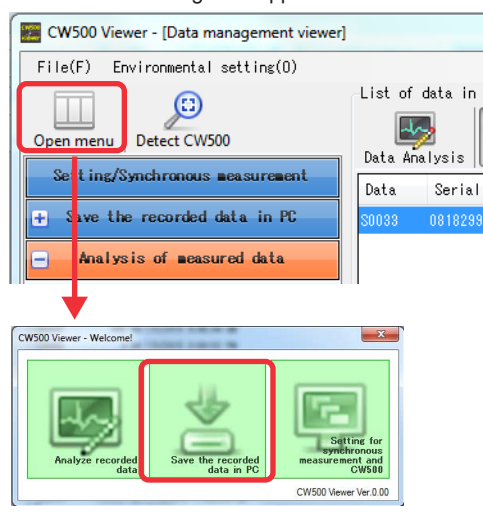

2. Select Internal memory or SD memory card.

A list of recorded data saved in the selected medium appears.

3. From the list, select a recorded data file to save to the PC, and click Start downloading. Saving to the PC starts.

|                                         | Save recorded data to the PC.   |
|-----------------------------------------|---------------------------------|
| CW500 Viewer - [Data management viewer] |                                 |
| File(F) Environmental setting(0)        |                                 |
| Data Do                                 | mload                           |
|                                         | . 🖏 生                           |
| open menu   Detect CW300 00 000         | Update Start downloading        |
| Setting/Synchronous measurement Folder  | A Size Updated                  |
| - Save the recorded data in PC          | 184 KB 6/26/2015 11:31:82 AM    |
| 50001                                   | 244 KB 7/1/2015 2:53:02 PM      |
| 2 08 18 91 19<br>S0002                  | 848 KB 7/1/2015 8:07:20 PM      |
| + Analysis of measured data S0003       | 4 KB 7/1/2015 5:08:46 PM        |
| \$0004                                  | 3.521 KB 7/1/2015 5:10:48 PM    |
| \$0005                                  | 882 KB 7/3/2015 8:46:44 AM      |
| 20006                                   | 4 KB 7/8/2015 8:06:52 PM        |
| \$0007                                  | 40 KB 7/8/2015 8:09:22 PM       |
| \$0008                                  | 311 KB 7/3/2015 3:13:56 PM      |
| 20009                                   | 41 KB 7/8/2015 8:25:14 PM       |
| SUUTU                                   | 12,743 KB 7/8/2016 3:40:42 PM   |
| 30011                                   | 225 KB //8/2015 3122100 AM      |
| 50012                                   | 20,000 KD 1/0/2010 0.24.40 MB   |
| 50014                                   | 452 VE 7/14/2015 10:20:40 AM    |
| 50015                                   | 10.007 KB 7/14/2015 11:32:04 AM |
| \$0016                                  | 40.805 KB 7/14/2015 12:03:14 PM |
| \$0017                                  | 168 KB 7/18/2015 1:13:08 PH     |
| 50018                                   | 7,715 KB 7/18/2015 1:22:28 PM   |
| \$0019                                  | 11.118 KB 7/18/2016 8:00:02 PM  |
| \$0020                                  | 445,911 KB 7/19/2015 9:36:14 PM |
| \$0021                                  | 126.878 KB 7/22/2015 8:21:46 PM |
| 50022                                   | 41,800 KB 7/24/2015 1:27:16 PM  |
| \$0023                                  | 184 KB 7/28/2015 8:20:02 PM     |
| 30024                                   | 134 KB 7/28/2015 6:22:34 PM +   |
| Downloads the data from CM500 to PC.    |                                 |
| Bas / IFiles                            |                                 |

Select internal memory or SD memory card

When saving to the PC is complete, a recorded data analysis window appears.

#### The data is saved in

C:\Users\xxxxx\Documents\Yokogawa\CW500Viewer\PcData (where xxxxx is the user name).

3

### Saving Recorded Data to the PC without Connecting the CW500 to the PC

You can insert an SD memory card containing CW500 recorded data into the PC and save the recorded data to the PC.

- 1 Insert an SD memory card containing CW500 recorded data into the PC.
- 2. On CW500Viewer, click Open menu.

On the menu, click **Analyze recorded data**. A recorded data analysis window appears.

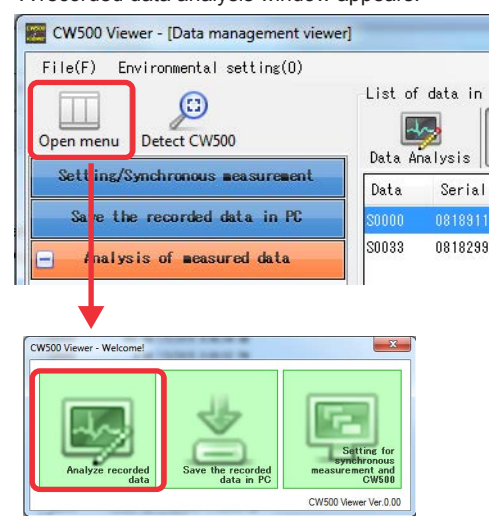

3. Click Import data. A file selection window appears.

Select the SD memory card drive, and select the file to load into the PC.

| File(F) Environmental setting(0)     |                |                        |                    |                       |
|--------------------------------------|----------------|------------------------|--------------------|-----------------------|
|                                      |                | P0                     | _                  |                       |
| Open menu Detect CW500               | Data Apalysis  |                        |                    | t data Data Dranload  |
| Setting/Synchronous acasurement      | Data Serial    | no ID no Virior system | Size libdated      | t deter parte commund |
| Save the recorded data in PC         |                |                        |                    |                       |
| - Analysis of measured data          |                |                        |                    |                       |
| ⊕ By serial no                       | 1              |                        |                    |                       |
| By ID number                         |                |                        |                    |                       |
| By mining overlap                    |                |                        |                    |                       |
| a by arring operation                |                |                        |                    |                       |
|                                      | V Bange        | :                      | Recording interval | 1                     |
|                                      | VT ratio       | :                      | Dewand Target      | 4                     |
|                                      | Sensor         | :                      | Demand Cycle       | :                     |
|                                      | A Range        | :                      |                    |                       |
|                                      | CT ratio       | :                      | THD Calc.          | +                     |
|                                      | DC Range       | :                      | REC Start          | 1                     |
|                                      | Nominal V      | :                      | REC End            | 1                     |
|                                      | Frequency      | :                      | Information        | 4                     |
|                                      | firing         | :                      | ID no.             | 1                     |
|                                      | Transient      | :                      | INP Data           | ÷ .                   |
|                                      | Interruption   | :                      | INH Data           | ÷ .                   |
|                                      | Dip            |                        | EVT Data           | ÷ .                   |
|                                      | Smell          | :                      | NAV Data           | : .                   |
|                                      | Inrush current | :                      | VAL Data           | : .                   |
|                                      | File ID        | :                      | Serial No.         | 1                     |
|                                      | Version        | :                      | Bluetooth address  | :                     |
| Analyze the data downloaded into PC. |                |                        |                    |                       |
| 2ms / 0                              | Files          |                        |                    |                       |

4

# Analyzing Data (Power)

### Selecting the Recorded Data to Analyze

1 On CW500Viewer, click **Open menu**.

On the menu, click **Analyze recorded data**. A recorded data analysis window appears.

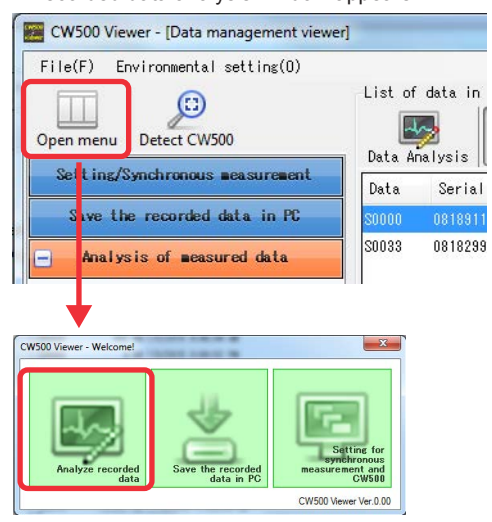

2. Click the recorded data to analyze, and click Time series.

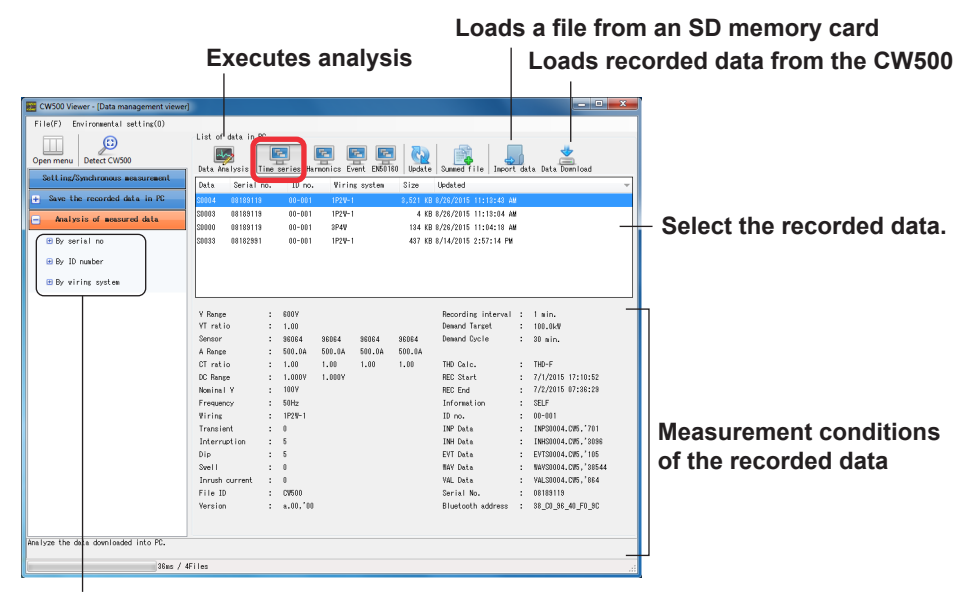

#### Searches recorded data

3. Click Data Analysis.

Power parameters appear.

By clicking Import data or Data download, you can move to a window for saving data from an SD memory card connected to the PC or from the CW500 to the PC. For the save procedure, see "Saving Recorded Data to a PC."

#### 4 Analyzing Data (Power)

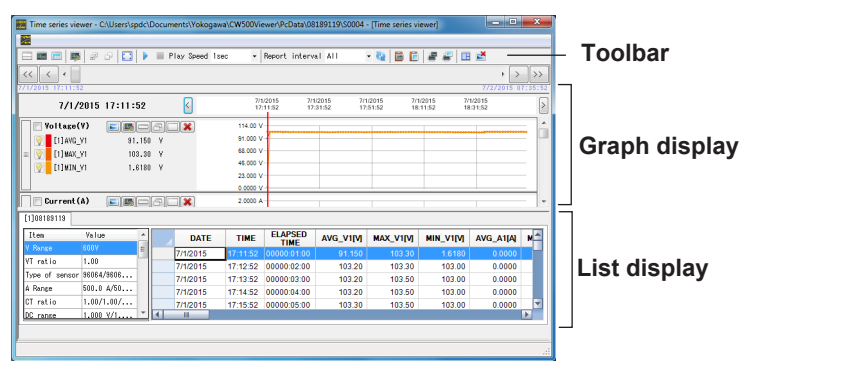

#### Note.

By moving the mouse pointer over a window boundary or a table row or column boundary and dragging when the pointer changes to an arrow, you can change the size of the window, row, or column.

#### **Graph Display**

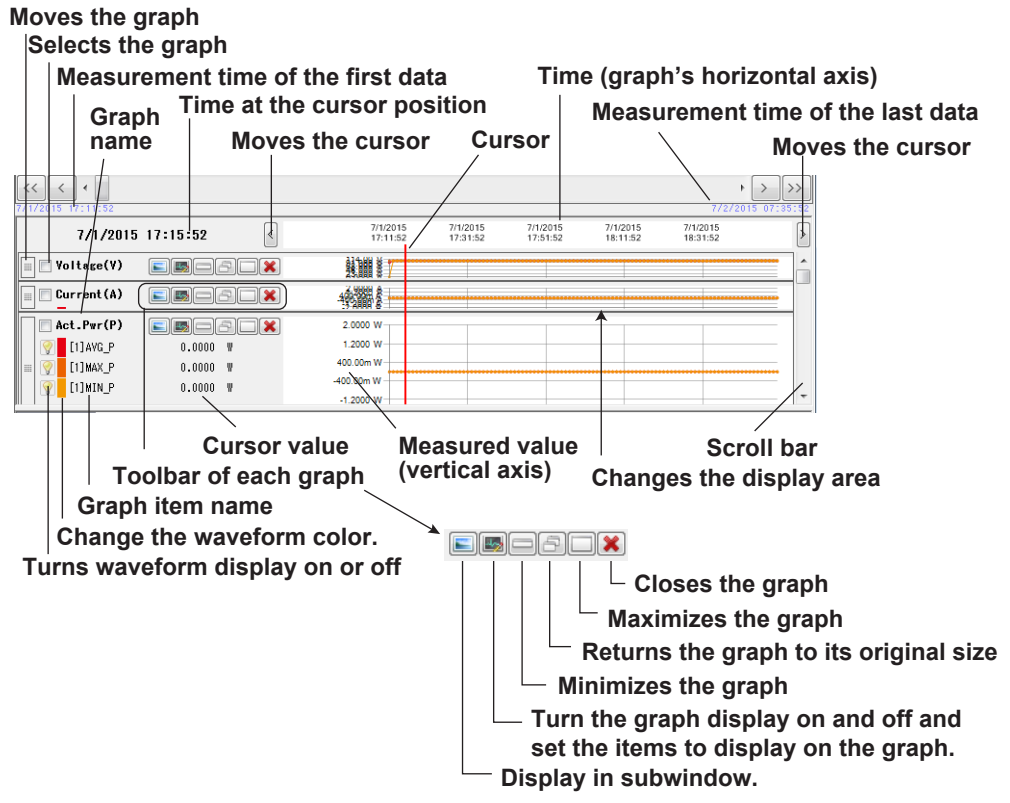

#### Moving the Graph

Drag the bar at the left edge of the graph to change the display position.

#### **Selecting Graphs**

Select the check boxes to the right of the graph names. The selected graphs can be controlled using the toolbar of each graph. The display of multiple graphs can be changed collectively.

#### **Changing the Graph Colors**

Clicking the color bar to the left of an item name opens a color setting window.

#### **Turning Waveform Display On and Off**

Clicking the light bulb icon next to an item name shows or hides the waveform.

#### Zooming the Graphs

#### **Zooming Horizontally**

The pointer changes into a left and right arrow  $(\langle \bullet \rangle)$  near the graph's horizontal scale. Drag to the right to zoom in; drag to the left to zoom out.

#### **Zooming Vertically**

The pointer changes into an up and down arrow  $(\clubsuit)$  near the graph's vertical scale. The dragged area is zoomed, and a scroll bar and an undo button appear. You can change the display position using the scroll bar. To return to the original size, click the undo button.

|                                                                                                    | S        | croll ba    | ar Ur                | ndo but              | tton                 |                      |                      |   |
|----------------------------------------------------------------------------------------------------|----------|-------------|----------------------|----------------------|----------------------|----------------------|----------------------|---|
| 7/1/2015                                                                                                    | 17:15:52 | <           | 7/1/2015<br>17:11:5¢ | 7/1/2015<br>17:31:52 | 7/1/2015<br>17:51:52 | 7/1/2015<br>18:11:52 | 7/1/2015<br>18:31:52 | > |
| Image: Current (A)           Image: Current (A)           Image: Current (A) | 0.0000   | A<br>A<br>A | 1.0000               |                      |                      |                      |                      |   |

#### Subwindow Display (Toolbar of each graph)

Click the Sub-graph display icon on the toolbar displayed for each graph.

The measured values at the cursor position are displayed in a subwindow.

The voltage phase angle and current phase angle are displayed in a vector diagram using rms values and phase angles at the cursor position.

For items other than the voltage phase angle and current phase angle, measured values at the cursor position are displayed numerically.

#### Vector diagram

Values

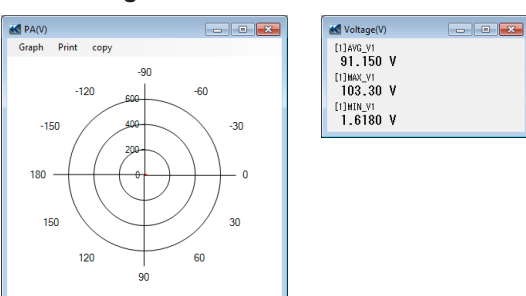

### **List Display**

Serial number of the CW500 that made the measurement

|               | S          | CI | roll | bar      |          | Data        | at the g  | jraph's   | curso     | r positi      | on |
|---------------|------------|----|------|----------|----------|-------------|-----------|-----------|-----------|---------------|----|
| [1]08189119   |            |    |      |          | /        |             |           |           |           |               |    |
| Item          | Value      | î. |      | DATE     | TIME     | ELAPSED     | AVG_V1[V] | MAX_V1[V] | MIN_V1[V] | AVG_A1[A]     | M  |
| Y Range       | 600V       | ŧ  |      | 7/1/2015 | 17:11:52 | 00000:01:00 | 91.150    | 103.30    | 1.6180    | 0.0000        |    |
| VT ratio      | 1.00       |    |      | 7/1/2015 | 17:12:52 | 00000:02:00 | 103.20    | 103.30    | 103.00    | 0.0000        |    |
| Type of senso | 96064/9606 |    |      | 7/1/2015 | 17:13:52 | 00000:03:00 | 103.20    | 103.50    | 103.00    | 0.0000        |    |
| A Range       | 500.0 A/50 |    |      | 7/1/2015 | 17:14:52 | 00000:04:00 | 103.20    | 103.50    | 103.00    | 0.0000        |    |
| CT ratio      | 1.00/1.00/ |    |      | 7/1/2015 | 17:15:52 | 00000:05:00 | 103.30    | 103.50    | 103.00    | 0.0000        | /  |
| DC range      | 1.000 V/1  |    |      | 7/1/2015 | 17:16:52 | 00000:06:00 | I 103.20  | 103.40    | 103.00    | 0.0000        |    |
| Nominal V     | 100V       | -  | 4    |          |          |             |           |           |           | _ /           |    |
|               |            |    |      |          |          |             |           |           |           |               |    |
| Me            | asurem     | en | t c  | onditio  | ons      | Lis         | t displa  | ay        | Sc        | ∨<br>roll bar | -  |

#### 4 Analyzing Data (Power)

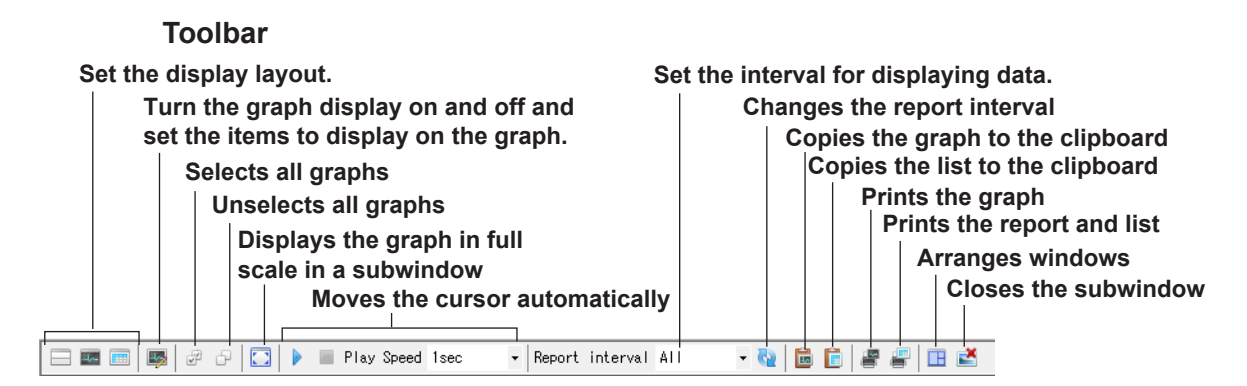

#### Setting the Display Layout

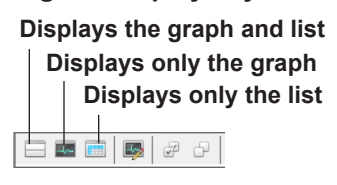

# Turning the Graph Display On and Off and Setting the Items to Display on the Graph

On the toolbar, click the **Parameter edit** icon.

You can turn the entire graph display on and off and the waveform display of each graph on and off.

Turns the graph display on and off

Items whose check boxes are selected are displayed.

The entire graph can be turned on and off for instantaneous value, integrated value (harmonics), demand, and flicker separately.

| arameter edit         | /            |            | <b>X</b> |
|-----------------------|--------------|------------|----------|
| <sup>11</sup>         |              |            |          |
| All                   | Parameter    | Item       | *        |
| - Instantaneous value | AVG_A1 [A]   | AVG_A1 [A] |          |
| RMS voltage(v[v])     | V AVG_A2 [A] | AVG_A2 [A] |          |
|                       | VG_A3 [A]    | AVG_A3 [A] | =        |
|                       | VG_A4 [A]    | AVG_A4 [A] |          |
| Power factor(PE)      | MAX_A1 [A]   | MAX_A1 [A] |          |
| -V Frequency(f[Hz])   | MAX_A2 [A]   | MAX_A2 [A] |          |
|                       | MAX_A3 [A]   | MAX_A3 [A] |          |
| Voltage phase angl T  | MAX A4[A]    | MAX A4[A]  |          |

Initializes the settings

#### Selecting or Unselecting All Graphs

On the toolbar, click the **Select all** or **Deselect** icon.

Graphs are selected or unselected collectively. The selected graph names' check boxes become selected (see "Graph Display").

The selected graphs can be controlled using the toolbar of each graph.

#### **Full Scale Display**

On the toolbar, click the **Full scale display** icon. The graph is displayed in full scale in a subwindow.

#### Auto Cursor Movement (Autoplay)

The cursor on the graph can be moved automatically.

The cursor position in the list moves in sync with this cursor.

You can also set the time (playback time) for the cursor to move to the next data value.

# Starts cursor movement (play)

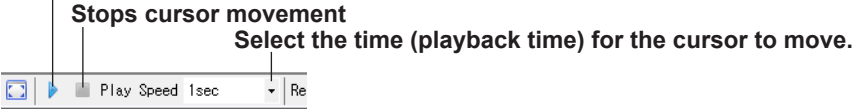

#### Setting the Data Display Interval (Report interval)

On the toolbar, select the interval from the **Report interval** list.

Set the time interval for the data displayed on the graph and list.

Clicking the report interval change icon displays data using the specified time interval on the graph and list.

#### Copying the Graph and List to the Clipboard

On the toolbar, click the **Copy graph** or **Copy list** icon. For the graph, the entire graph is copied as image data to the clipboard. For the list, tab delimited text data with item names added in the header is copied to the clipboard.

You can paste the data in documents, such as Word and Excel.

#### **Printing Graphs**

On the toolbar, click the Print graph icon. All the displayed graphs are printed.

#### **Report and List Output**

On the toolbar, click the Report/list output icon.

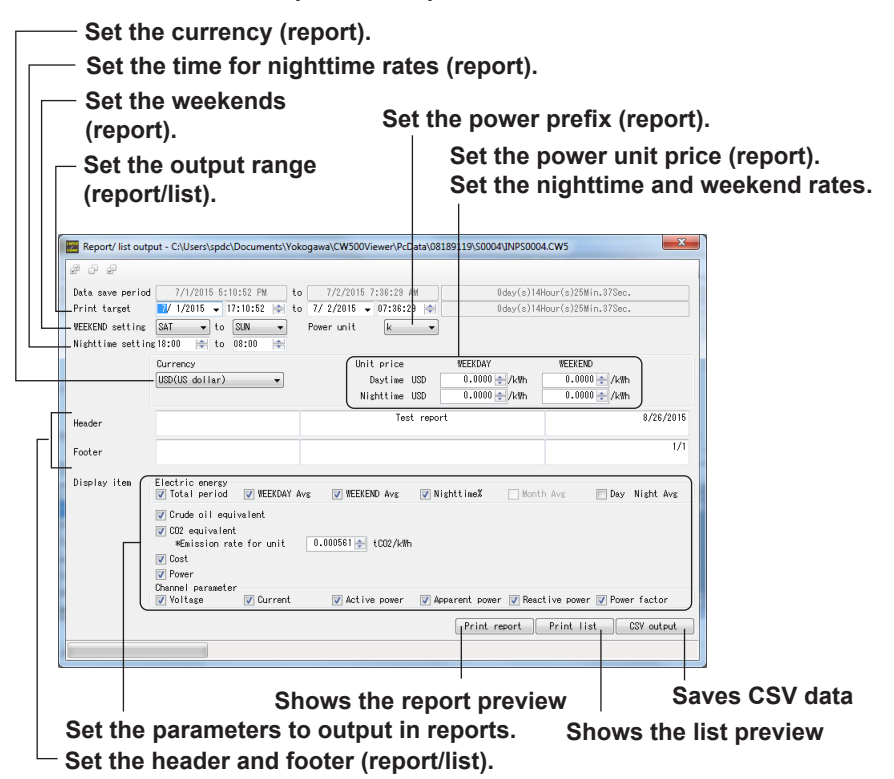

Clicking **Print report** or **Print list** displays a preview window.

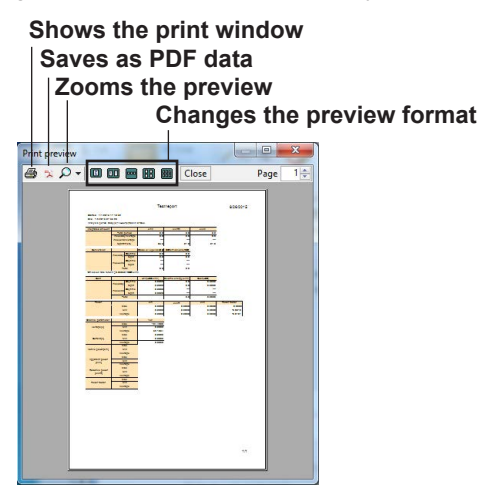

Report output

Prints a report of the power consumption.

The power and power charge for the specified time period are printed in a report or saved as PDF data.

#### List output

The data of the listed items for the specified time period are printed or saved as PDF or CSV data.

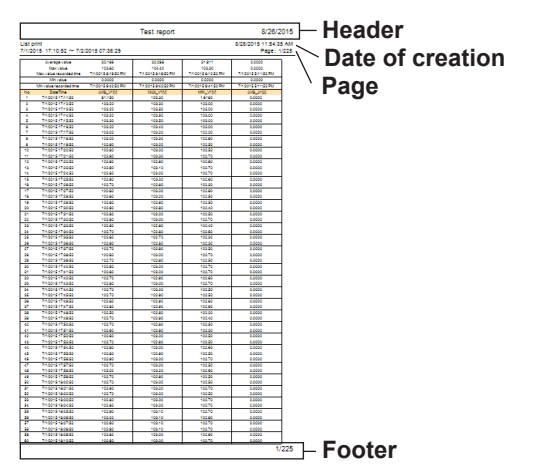

Note.

To print page numbers in the header or footer, enter "1/1."

# Analyzing Data (Harmonics)

# Selecting the Recorded Data to Analyze

5

1 On CW500Viewer, click Open menu.

On the menu, click **Analyze recorded data**. A recorded data analysis window appears.

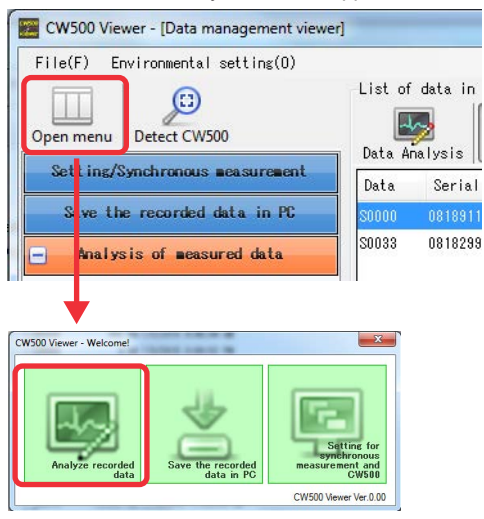

2. Click the recorded data to analyze, and click Harmonics.

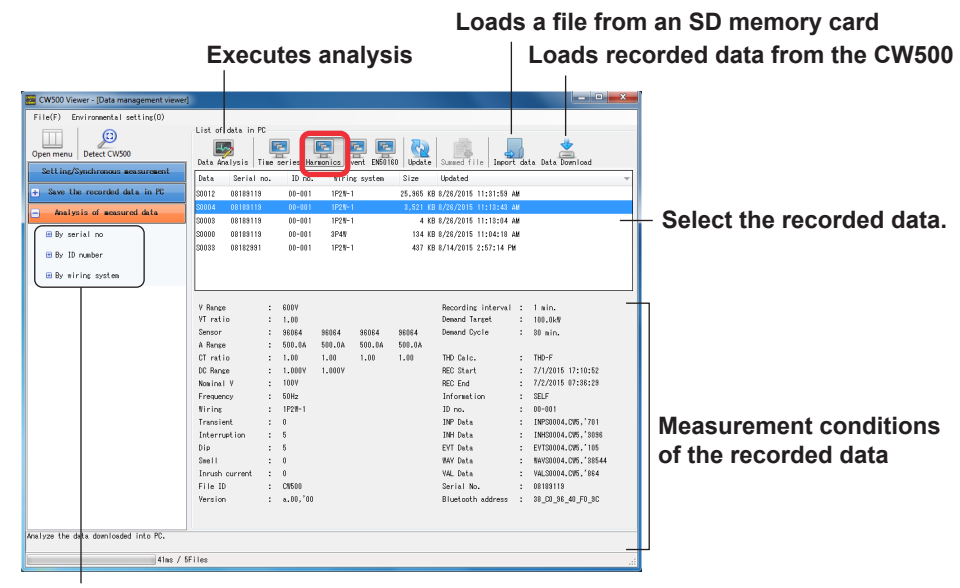

Searches recorded data

#### 3. Click Data Analysis.

A graph and list of each measurement item are displayed.

By clicking Import data or Data download, you can move to a window for saving data from an SD memory card connected to the PC or from the CW500 to the PC. For the save procedure, see "Saving Recorded Data to a PC."

IM CW500-61EN

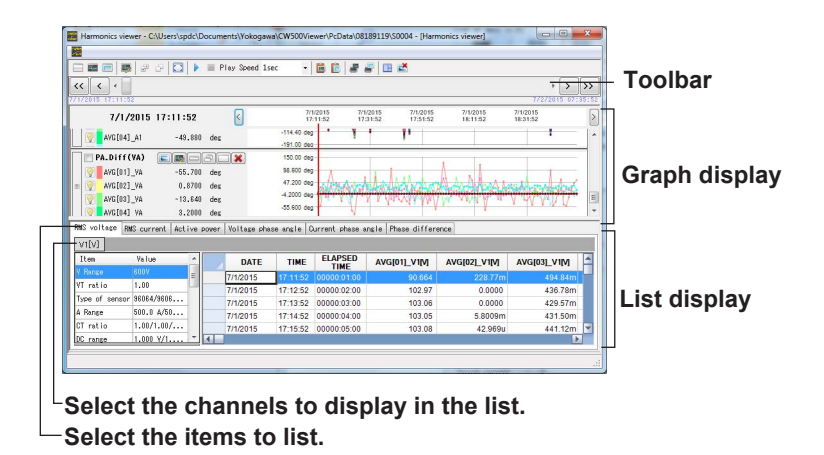

The operating procedures for the toolbar, graph display, and list display not explained here are the same as those for time series analysis. See chapter 4, "Analyzing Data (Power)."

#### Note

By moving the mouse pointer over a window boundary or a table row or column boundary and dragging when the pointer changes to an arrow, you can change the size of the window, row, or column.

#### Subwindow Display (Toolbar of each graph)

Click the Sub-graph display icon on the toolbar displayed for each graph.

The measured values at the cursor position are displayed in a subwindow.

The voltage phase angle and current phase angle are displayed in a vector diagram for each harmonic using rms values and phase angles at the cursor position.

Rms voltage, rms current, and harmonic power are displayed in a bar graph for each harmonic using the rms values at the cursor position.

Voltage-current phase difference is displayed in a bar graph of each harmonic using the voltage-current phase difference at the cursor position.

#### Vector diagram

#### Bar graph of each harmonic (rms value)

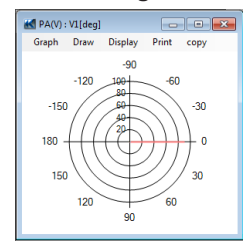

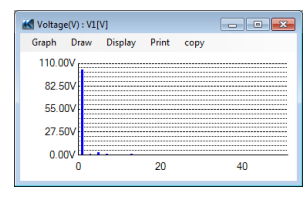

Bar graph of each harmonic (voltage-current phase difference)

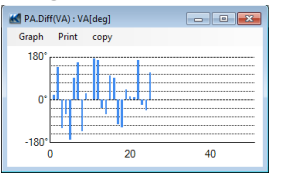

#### List output

On the toolbar, click the List output icon.

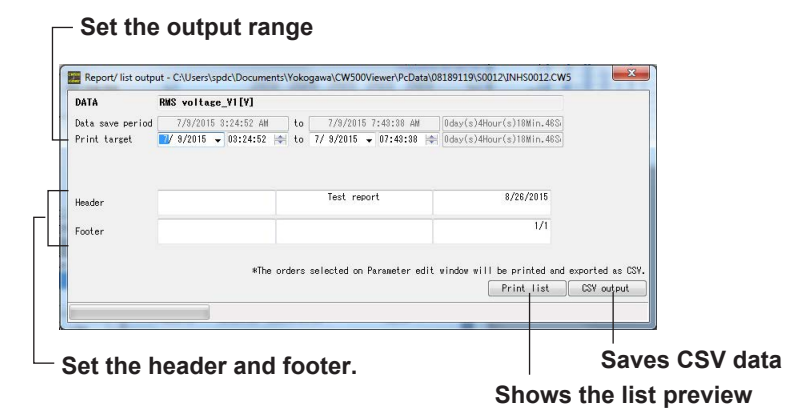

Clicking Print list displays a preview window.

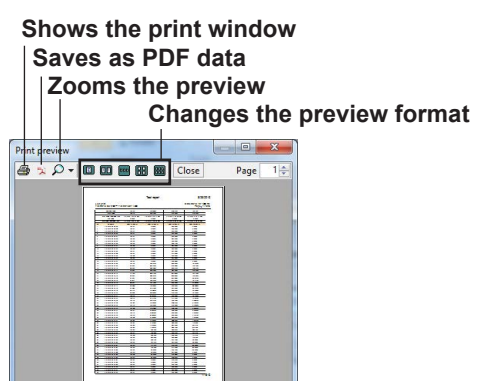

# 6 Analyzing Data (Event)

# Selecting the Recorded Data to Analyze

1 On CW500Viewer, click **Open menu**.

On the menu, click **Analyze recorded data**. A recorded data analysis window appears.

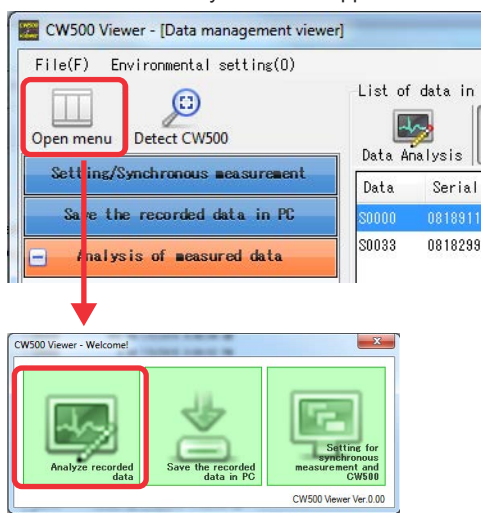

2. Click the recorded data to analyze, and click Event.

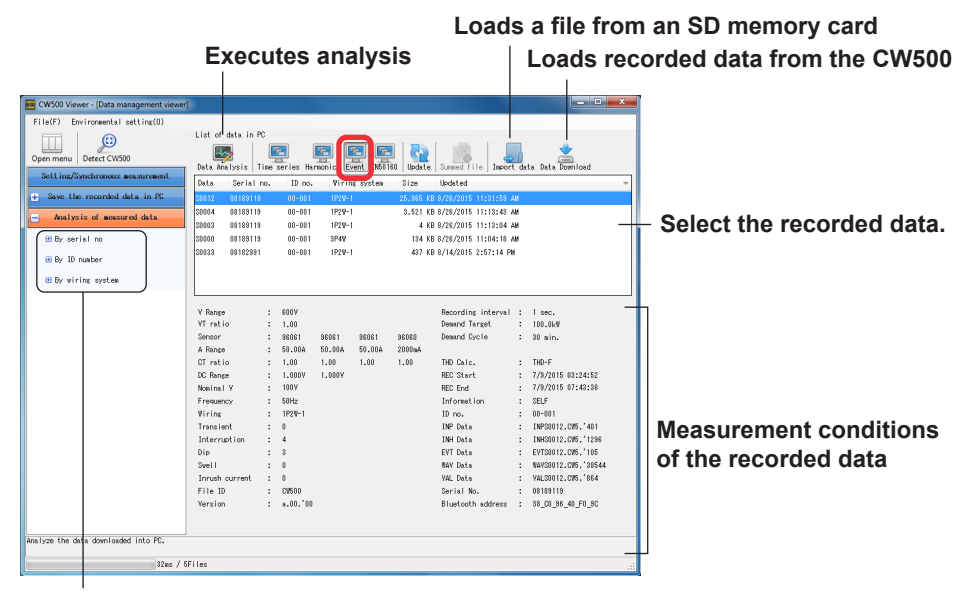

Searches recorded data

#### 3. Click Data Analysis.

The voltage and current waveforms and event identification graph are displayed.

By clicking Import data or Data download, you can move to a window for saving data from an SD memory card connected to the PC or from the CW500 to the PC. For the save procedure, see "Saving Recorded Data to a PC."

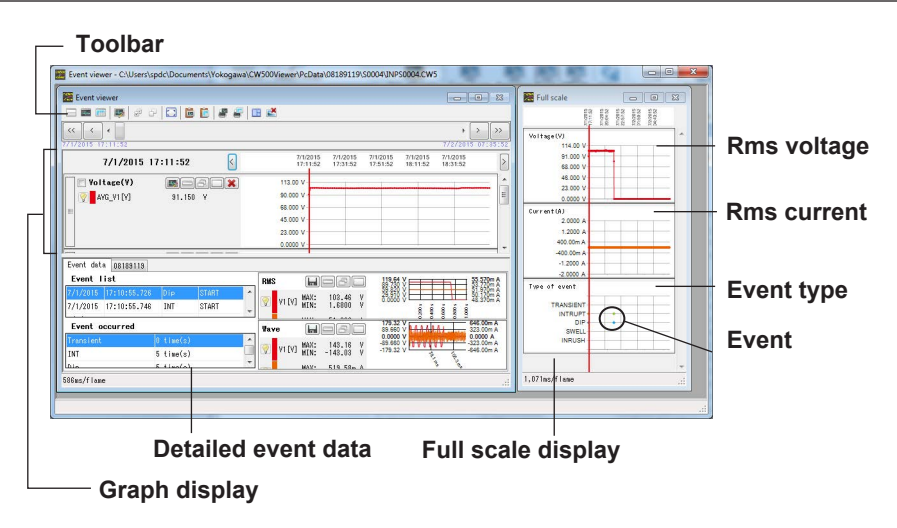

The operating procedures for the toolbar and graph display not explained here are the same as those for time series analysis. See chapter 4, "Analyzing Data (Power)."

#### Note

By moving the mouse pointer over a window boundary or a table row or column boundary and dragging when the pointer changes to an arrow, you can change the size of the window, row, or column.

#### **Graph Display**

Rms voltage, rms current, and event type are displayed on a time series graph

### **Detailed Event Data**

The number of event occurrences and list of occurred events are displayed. Use the tabs to switch between event list and measured data list. For details on the measured data list display, see chapter 4, "Analyzing Data (Power)."

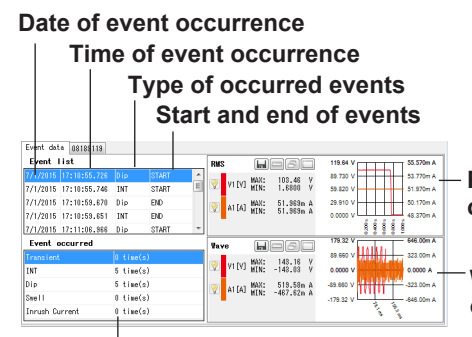

Rms value display after the occurrence of the selected event

Waveform display after the occurrence of the selected event

Number of occurred events

If you select an event from the event list, the rms values and waveform from the selected event are displayed.

# **Outputting Voltage Quality Reports**

# Selecting the Recorded Data to Output

7

1 On CW500Viewer, click Open menu.

On the menu, click **Analyze recorded data**. A recorded data analysis window appears.

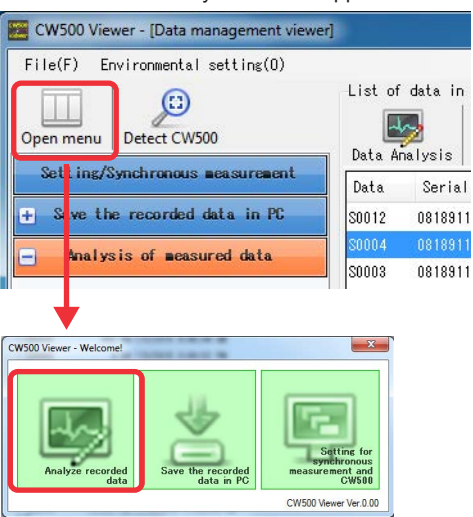

2. Click the recorded data to output in a report, and click EN50160.

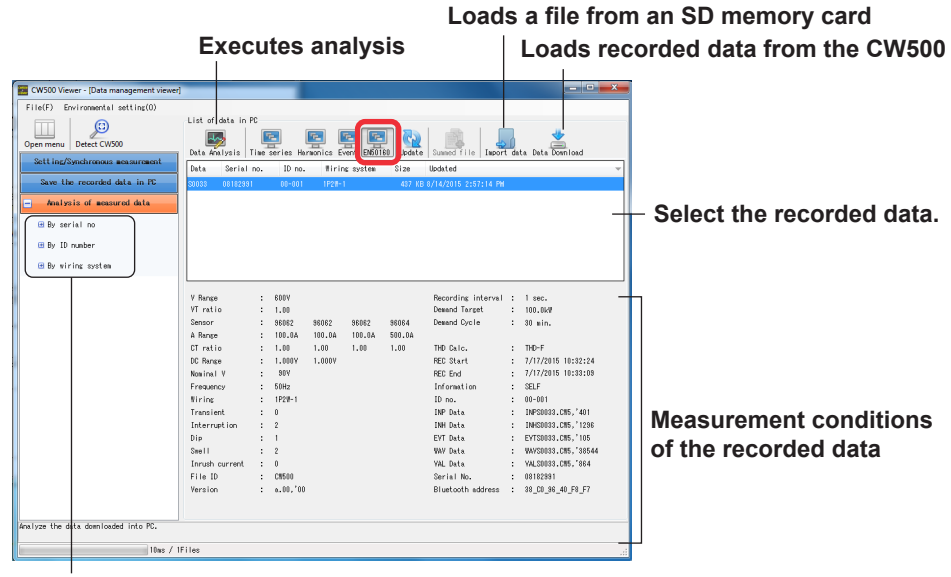

Searches recorded data

#### 3. Click Data Analysis.

The first time you select the recorded data to output in a voltage quality report, a Report parameter setting window appears.

If you selected recorded data that was output in a voltage quality report in the past, proceed to step 6.

| ort parameter                                                |                                                                     |                    |
|--------------------------------------------------------------|---------------------------------------------------------------------|--------------------|
| slect all Deselect Data save period : 7/3/                   | 2015 15:14:00 ~ 7/3/2015 15:17:06 (0day(s)0Hour(s)3Min.6Sec.)       | =                  |
| Test site: YOKOGAWA Technical                                | Center                                                              |                    |
| Operator: Yokogawa                                           |                                                                     |                    |
| Note: Test 1                                                 |                                                                     |                    |
| al data                                                      | 7/ 3/2015 3:17:06 🔄 0day(s)0Hour(s)3Min.6Sec.                       | Switches the setti |
| including the event duration period                          |                                                                     |                    |
| I. Frequency test Required period(%)                         | Required range (variation %)                                        |                    |
| Criteria of judgement 1 95 7 ( Criteria of judgement 2 100 7 |                                                                     |                    |
|                                                              |                                                                     |                    |
| Criteria of judgement 1 95 🛬 %                               | -10 10 10 10 10 10                                                  |                    |
| ✓ Criteria of judgement2 100 ♀ %                             | -15 🜩 🗶 ~ 10 🜩 🎗                                                    |                    |
| 3. Ricker test Required period(%)                            | Required range (Pit)                                                |                    |
| Criteria of judgment 95 😓 %                                  | 0.00 🗢 ~ 1.00 荣                                                     |                    |
| 4. Voltage unbalance test Required period(%)                 | Required range (unbalance ratio %) $0 \implies 1 \sim 2 \implies 1$ |                    |
| 5. Harmonics test Required period(%)                         | Required range (distortion %)                                       |                    |
| Criteria of judgement 1 95 👘 %                               | 0 🔹 % ~ 8 🐳 %                                                       |                    |
| Criteria of judgement 2 95 🛓                                 | Allowable range (rate of content%)                                  |                    |
|                                                              | 2 to 5th: 2.0 \$ 5.0 \$ 1.0 \$ 6.0 \$ %                             |                    |
|                                                              | 11 to 15th: 3.5 🔶 0.5 🕹 3.0 🔶 0.5 🕹 0.5                             |                    |
|                                                              | 16 to 20th: 0.5 🐳 2.0 😴 0.5 🐳 1.5 😴 0.5 🐳 1,                        |                    |
|                                                              | 21 to 29th: 0.5 🐨 0.5 🐨 1.5 🐨 0.5 🐨 1.5 🐨 %                         |                    |
| Import Export Initial value                                  | OK Cancel                                                           |                    |
|                                                              |                                                                     |                    |
| Initia                                                       | lizes parameter settings                                            |                    |

4. Set the report parameters.

Check the test site, operator, note, and output items, and set the parameters.

During the period in which swell, dip, or interruption events are occurring, the reliability of other measured values (e.g., frequency) may be lost. Clearing the including the event duration period check box excludes measured values during the period in which events are occurring, which enables highly reliable statistical results to be obtained.

#### **Setting Event Data**

To set event data, click the Event data tab, and click Edit of the item to set.

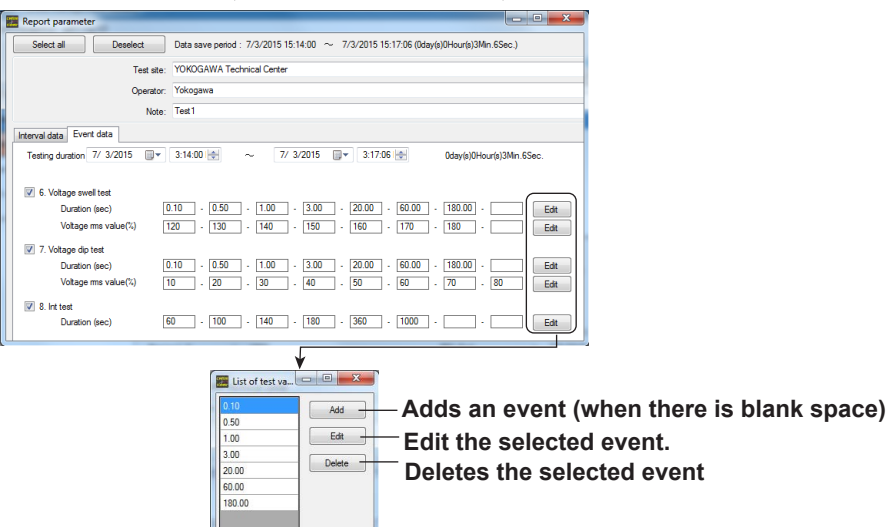

Discards the settings and closes the window Applies the settings and closes the window

5. Click OK. An EN50160 Report window appears.

Displays the summary and details of the test results | Displays only the summary of the test results

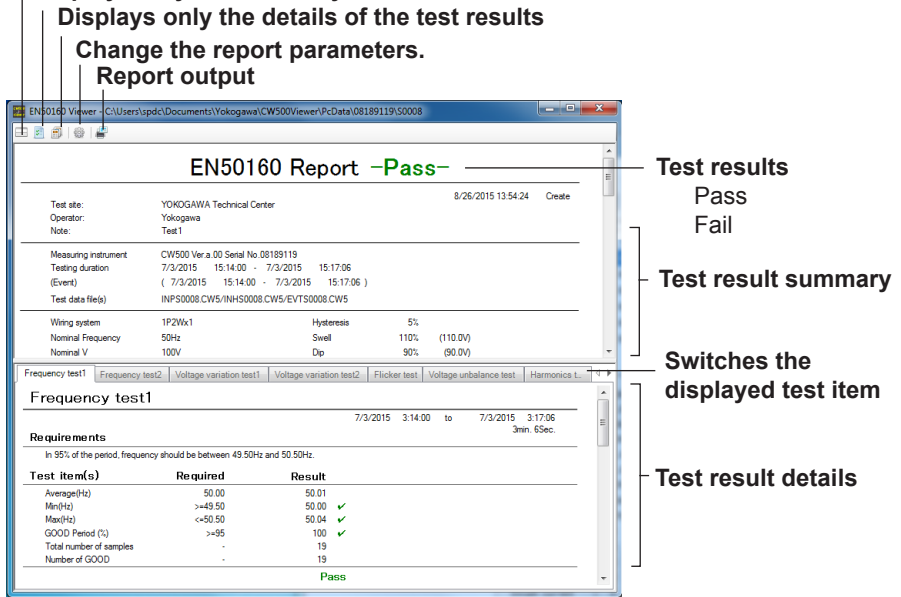

**6.** To print the report or save it as PDF data, click the **Report output** icon. A print window appears.

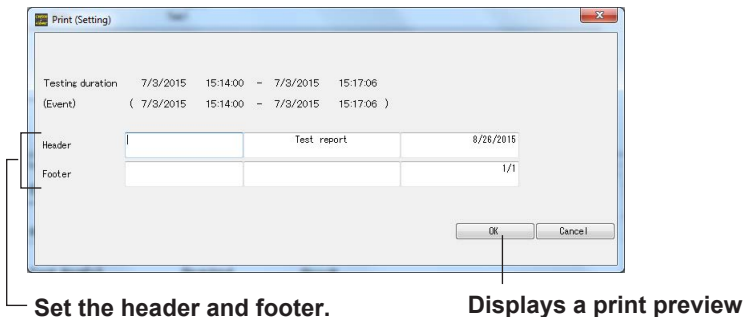

ys a print proview

- 7. Set the header or footer, and click OK.
  - A print preview appears.

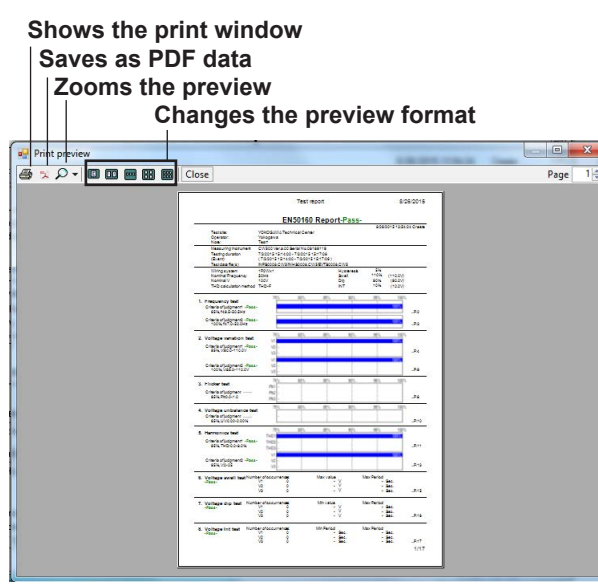

- **8.** Click the print icon or PDF output icon. A window for setting print conditions or PDF output conditions appears.
- **9.** Set the conditions, and click **Print** or **PDF output**. The report is printed or output to a PDF file.

#### **EN50160 Report Output Conditions**

| Setting       | Value                            |
|---------------|----------------------------------|
| Record items  | Power + harmonics + events       |
| Record method | Manual or continuous measurement |

#### **Recording Interval and Test Items That Can Be Output**

| Test item                 | Recording interval |              |  |
|---------------------------|--------------------|--------------|--|
|                           | 10 s or less       | 15 s or more |  |
| Frequency test            | Yes                | No           |  |
| Voltage variation test    | Yes                | No           |  |
| Flicker test              | Yes                | No           |  |
| Voltage unbalance test    | Yes                | No           |  |
| Harmonics test            | Yes                | Yes          |  |
| Voltage swell test        | Yes                | Yes          |  |
| Voltage dip test          | Yes                | Yes          |  |
| Voltage interruption text | Yes                | Yes          |  |

# Configuring the CW500 from a PC

# Displaying the Setting Window

8

1 On CW500Viewer, click **Open menu**.

On the menu, click Setting for synchronous measurement and CW500.

The CW500 setting data creation window appears.

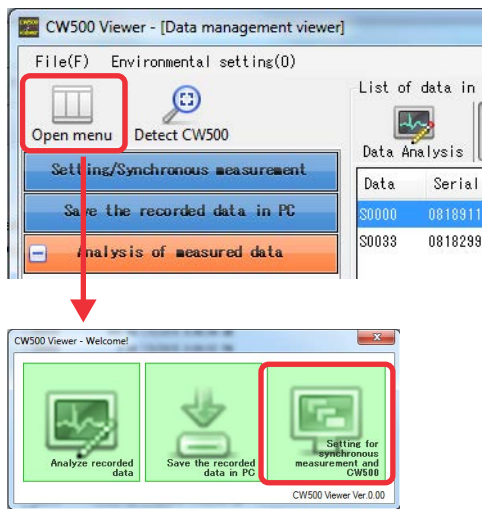

# **Creating Setting Data**

2. To create new setting data, click the Create new icon.

To load setting data from the CW500 that the PC is connected to, click the **Receive** icon. A window for selecting the target CW500 will appear. Select the appropriate CW500 serial number, and click **OK**.

To change or use setting data that you created in the past, click a file shown in the setting data list.

| Dele                                                                                                    | etes a setting file                                                                                                    | Load setting file                   |
|----------------------------------------------------------------------------------------------------|----------------------------------------------------------------------------------------------------|-------------------------------------|
| Creates a new file                                                                                                    | Receive from CW500 –                                                                                                    | Select the serial no of the device. |
| Concord Concord and Concord and Concord a | Partic series Control (1997) - Control (1997) - Control ( | Settings                            |
| Setting man                                                                                                    | a Bodel ed                                                                                                    | -                                   |
| reet, sore<br>Cotton, joons, g                                                                                                    | 778/2016 11:01:12 PM<br>281,00,37,37.are 778/2016 11:01:10 PM                                                                                                    | — Setting files saved in the past   |
| Makes settings for synchronous measurement, amiloring a                                                                                                    | nd instrument using Bluetooth or USB communication.                                                                                                    |                                     |
|                                                                                                    |                                                                                                    | 24                                  |

**3.** Specify the settings.

Select the Basic setting, Measurement setting, Recording, and Others categories, and specify the settings in each category.

For details on the settings, see the CW500 manual in the accompanying CD.

Once you start changing the settings, only the Save and Cancel icons will be available.

| 5                                                                                              | Save                                                                                   |                                                                     |   |
|------------------------------------------------------------------------------------------------|----------------------------------------------------------------------------------------|---------------------------------------------------------------------|---|
|                                                                                                | Cancel                                                                                 | s all settings                                                      |   |
| List of setting files<br>Create new Delete Se                                                  | ve Cancel Receive Se                                                                   | nd Reset CM500 Time setting                                         |   |
| <ul> <li>Besic setting</li> <li>Measurement seti</li> <li>Recording</li> <li>Others</li> </ul> | Measuremen [CN500_2015_0<br>Demand<br>Measurement cycle<br>Narning cycle<br>DEM Target | 7_28_15_19_09 *)<br><u>38min ▼</u><br><u>1min ▼</u><br>100.0 ⊕ kg ▼ | E |
|                                                                                                |                                                                                        |                                                                     |   |

#### Select the setting category.

4. When you finish specifying the settings, click the Save icon.

A file name setup window appears.

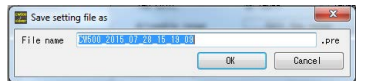

5. Set the file name.

The default file name is CW500\_year\_month\_day\_hour\_minute\_second.pre. Click **OK** to save the file.

#### **Deleting Files**

**6.** From the setup file list, select the file you want to delete, and click the **Delete** icon.

The selected file is deleted.

# **Configuring the CW500**

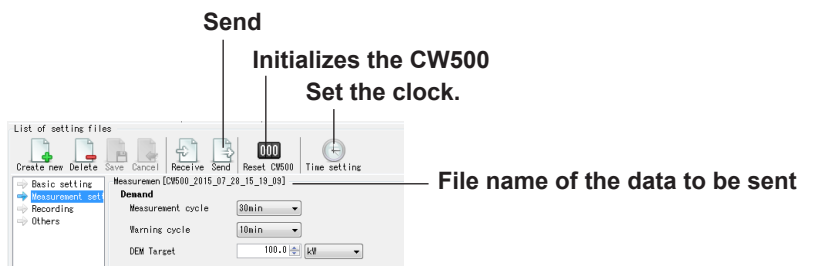

#### 7. Click Send.

A CW500 selection window appears.

| serect the ser | ial no of the device. |
|----------------|-----------------------|
| 18189119       |                       |
|                |                       |
|                |                       |
|                |                       |
|                |                       |
|                |                       |

- Select the appropriate CW500 serial number, and click OK. The setting data is sent to the CW500 and applied.
- 9. Click the Time setting icon.

A CW500 selection window appears. Like step 8, select the target CW500. The PC time settings are applied to the CW500.

#### Initializing the CW500

10. Click the Reset CW500 icon.

A CW500 selection window appears. Like step 8, select the target CW500. The CW500 settings are initialized.

# Starting and Stopping CW500 Measurement from the PC

# Displaying the Setting Window

9

1 On CW500Viewer, click **Open menu**.

On the menu, click Setting for synchronous measurement and CW500.

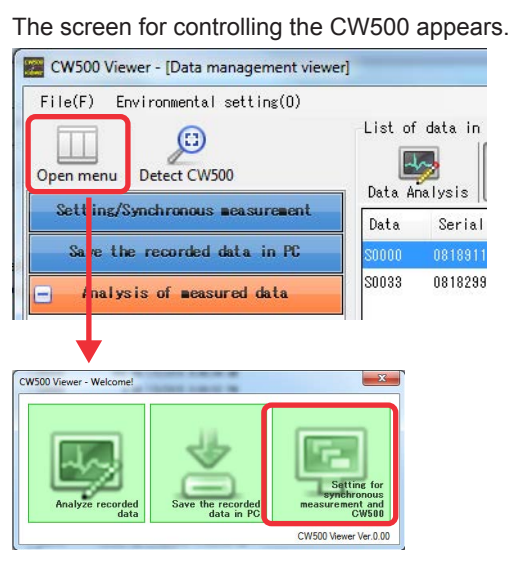

# Starting to Record

2. Click the Start measurement icon.

A CW500 selection window appears.

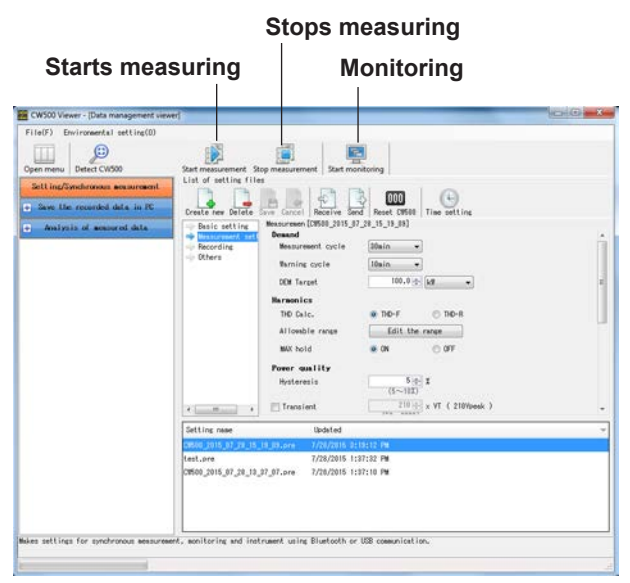

**3.** Select the serial number of the CW500 that you want to start measurement on, and click **OK**.

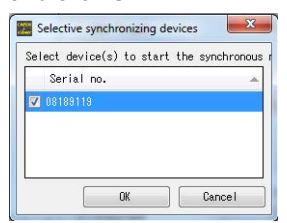

The Time series viewer appears, and data is displayed in real time. Depending on the PC performance or usage conditions, updating of graphs and lists may be delayed.

The contents shown in the window are the same as those for analysis (power). See chapter 4, "Analyzing Recorded Data (Power)."

#### Synchronized Operation

If several CW500 are connected to the PC, you can select two CW500s and start measurement simultaneously.

**4.** To close the window, click the close button in the upper right of the window. A window for selecting how to close will appear.

|                                          |                         |                       |                    |                       |                       | Cl                    | os       |
|------------------------------------------|-------------------------|-----------------------|--------------------|-----------------------|-----------------------|-----------------------|----------|
| Time series viewer- Synchronous measurin | ng [Time series viewer] |                       |                    |                       |                       | _ 0                   | x        |
|                                          |                         |                       |                    |                       |                       |                       |          |
| 🖂 🔤 🔤 🖉 🖓 🖓 🔛 P                          | lay Speed Isec -        | Report interv         | AT ATT             | - 🖏 🛗 🗎               | e e 🗉                 | <b>1</b>              |          |
| << < +                                   |                         | m                     |                    |                       |                       | + >                   | >>       |
| 8/26/2015 14:35:39                       |                         |                       |                    |                       |                       | 8/26/2015 1           | 4:35:5   |
| 8/26/2015 14:35:56                       | 8/2<br>14               | 6/2015 8/<br>:35:45 1 | 26/2015<br>4:35:48 | 8/26/2015<br>14:35:50 | 8/26/2015<br>14:35:52 | 8/26/2015<br>14:35:55 |          |
| Voltage(V)                               | 2.0000 \                | -                     | -                  |                       |                       |                       | 1        |
| [] AVG_V1 0.0000 V                       | 1.2000 V                | (                     |                    |                       |                       |                       |          |
|                                          | 400.00m V               | ·                     |                    |                       |                       |                       |          |
| [1]AVG_V3 0.0000 V                       | -400.00m \              |                       | -                  | -                     |                       |                       | - 1      |
| -                                        | -1.2000 V               |                       |                    |                       |                       |                       |          |
|                                          | -2.0000 V               |                       |                    |                       |                       |                       | -        |
|                                          | _[ <b>X</b> ] 2000 X    | `1                    | 1                  |                       |                       |                       |          |
| [1]08189119                              |                         |                       |                    |                       |                       |                       |          |
| Item Value ^                             | DATE TIME               | ELAPSED<br>TIME       | AVG_V1[V]          | AVG_V2[V]             | AVG_V3[V]             | AVG_A1[A]             | A        |
| Y Range 600V                             | 8/26/2015 14:35:52      | 00000:00:13           | 0.0000             | 0.0000                | 0.0000                | 0.0000                |          |
| VI ratio 1.00                            | 8/26/2015 14:35:53      | 00000:00:14           | 0.0000             | 0.0000                | 0.0000                | 0.0000                |          |
| Type of sensor 36063/9606                | 8/26/2015 14:35:55      | 00000:00:16           | 0.0000             | 0.0000                | 0.0000                | 0.0000                |          |
| A Range 20.00 A/20                       | 8/26/2015 14:35:56      | 00000:00:17           | 0.0000             | 0.0000                | 0.0000                | 0.0000                | 1        |
| Cl ratio 1.00/1.00/                      |                         |                       |                    |                       |                       |                       | <b>*</b> |
| UL range 1.000 9/1                       |                         |                       |                    |                       |                       |                       |          |
|                                          |                         |                       |                    |                       |                       |                       |          |
|                                          |                         |                       |                    |                       |                       |                       |          |

**5.** Click Continue recording on CW500 and close the window or Stop recording on CW500 and close the window. The window closes. Clicking Cancel will return you to the original measurement window.

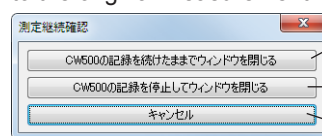

Closes the window while continuing to record

Stops recording and closes the window

Returns to the measurement window

### **Stopping the Recording**

This is possible when the CW500 that the PC is connected to is recording.

#### 6. Click the Stop measurement icon.

| Stop synchronoi   | us measurement                   | 100 10.00         |        | 1000 |  |
|-------------------|----------------------------------|-------------------|--------|------|--|
| elect device(s)   | to stop the sy                   | nchronous measure | ement. |      |  |
| Serial no.        | <ul> <li>Synchronized</li> </ul> | device(s)         |        |      |  |
| <b>Z</b> 08189119 |                                  |                   |        |      |  |
|                   |                                  |                   |        |      |  |
|                   |                                  |                   |        |      |  |

7. Select the serial number of the CW500 that you want to stop measurement on, and click **OK**.

If synchronous operation is in progress, the serial number of the other CW500 will also appear. If you also want to stop measurement on the other CW500, select its serial number check box.

# Monitoring

This is possible when the CW500 that the PC is connected to is recording.

8 Click the Start monitoring icon.

A window for selecting the CW500 to be monitored appears.

Select the appropriate CW500 serial number, and click OK.

| Serial no. 🔺 Synchronized device(s)<br>8189113 |  |
|------------------------------------------------|--|
| 8189119                                        |  |
|                                                |  |
|                                                |  |
|                                                |  |
|                                                |  |

If synchronous operation is in progress, the serial number of the other CW500 will also appear.

The Time series viewer appears, and data is displayed in real time. Depending on the PC performance or usage conditions, updating of graphs and lists may be delayed.

To close the window, follow the instructions of steps 4 and 5.

# 10 Other Features

# Adding Recorded Data Together

Two sets of recorded data can be added together. Recorded data whose recording interval is different cannot be added together.

The time axis of the data displayed as "1" when you select the recorded data to be added together becomes the reference, and the two data sets are added together from the first data point.

If the number of data points is different between the two sets of recorded data, data is added for the number of data points in the reference recorded data.

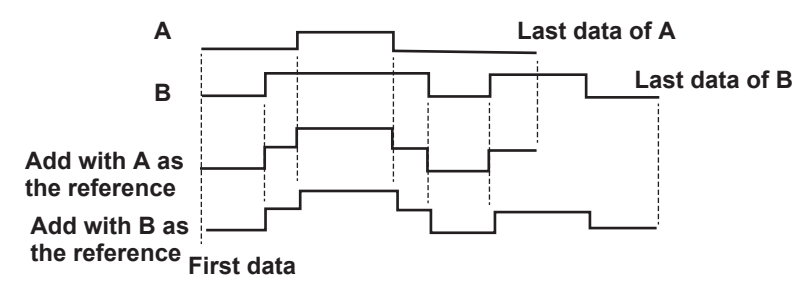

1 On CW500Viewer, click **Open menu**.

On the menu, click Analyze recorded data.

The CW500 setting data creation window appears.

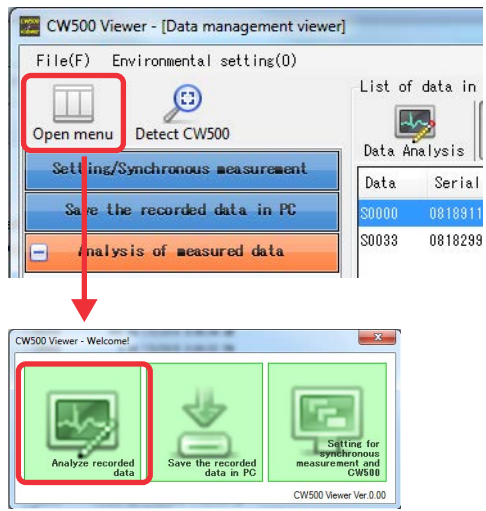

Click the Time series icon and then the Summed file icon.
 Check boxes appear in the recorded data list.

|                                          | Ti                               | ime s             | eries     | 5             | Sun       | nmed         | file           |           |
|------------------------------------------|----------------------------------|-------------------|-----------|---------------|-----------|--------------|----------------|-----------|
| E CW500 Viewer - [Data management viewer | 1                                |                   |           |               |           |              | -              | - • • × • |
| File(F) Environmental setting(0)         |                                  |                   |           |               |           |              |                |           |
| Open menu Detect CW500                   | List of data in<br>Data Analysis | PC<br>Time series | Farmonics | Event EN50160 | Update Su | med file In  | port data Data | Download  |
| Setting/Synchronous measurement          | Data                             | Serial no.        | ID no.    | Viring syst   | en Size   | Updated      |                | ~         |
| + Save the recorded data in PC           | E \$0011                         | 08189119          | 00-001    | 1P2W-1        | 225       | KB 8/26/2015 | 2:22:42 PM     |           |
| Analysis of measured data                | S0008                            | 08189119          | 00-001    | 1P2#-1        | 311       | KB 8/26/2015 | 1:42:51 PM     |           |
| -                                        | S0012                            | 08189119          | 00-001    | 1P2W-1        | 25,965    | KB 8/26/2015 | 11:31:59 AM    |           |
| 🖽 By serial no                           | 🕅 S0004                          | 08189119          | 00-001    | 1P2%-1        | 3,521     | KB 8/26/2015 | 11:13:43 AM    |           |
| 1.00                                     | S0003                            | 08189119          | 00-001    | 1P2W-1        | 4         | KB 8/26/2015 | 11:13:04 AM    |           |
| H By ID number                           | S0000                            | 08189119          | 00-001    | 3P4W          | 134       | KB 8/26/2015 | 11:04:18 AM    |           |
| 😬 By wiring system                       | S0033                            | 08182991          | 00-001    | 1P2#-1        | 437       | KB 8/14/2015 | 2:57:14 PM     |           |
|                                          | Chec                             | k box             | c         |               |           |              |                |           |

- **3.** Select the check box of the recorded data to be used as the reference. The number "1" appears next to the check box.
- **4.** Select the check box of the recorded data to be added. The number "2" appears next to the check box.

Analyze

| File(F) Environmental setting(0) |                |            |           |               |                  |                  |                   |
|----------------------------------|----------------|------------|-----------|---------------|------------------|------------------|-------------------|
| Open menu Detect CW500           | List of data i | n PC       | Harponics | Event EN50160 | a Sumed file     | Japort data Data |                   |
| Setting/Synchronous measurement  | Data           | Serial no. | ID no.    | Viring system | Size Updat       | ed               |                   |
| + Save the recorded data in PC   | S0011          | 08189119   | 00-001    | 1P2W-1        | 225 KB 8/26/2    | 015 2:22:42 PM   |                   |
| Analysis of assumed data         | E \$0008       | 08189119   | 00-001    | 1P2W-1        | 311 KB 8/26/2    | 015 1:42:51 PM   |                   |
| Histysis of Reasoned Oata        | 📰 S0012        | 08189119   | 00-001    | 1P2%-1        | 25,965 KB 8/26/2 | 015 11:31:59 AM  |                   |
| 😬 By serial no                   | E \$0004       | 08189119   | 00-001    | 1P2W-1        | 3,521 KB 8/26/2  | 015 11:13:43 AM  |                   |
|                                  | 1 📝 S0003      | 08189119   | 00-001    | 1P2W-1        | 4 KB 8/26/2      | 015 11:13:04 AM  | <br>Reference dat |
| H by ID number                   | C \$0000       | 08189119   | 00-001    | 3P4W          | 134 KB 8/26/2    | 015 11:04:18 AM  |                   |
|                                  |                |            |           |               |                  |                  |                   |

#### 5. Click Data Analysis.

A data list of the summed data appears together with the time series analysis graph.

|                   | п               |         | riay speed is | ec •     | neport interv            | at Att                 | . 🚾 🖪 🖪               | 166 U                | ↓ →               | ]>>   |
|-------------------|-----------------|---------|---------------|----------|--------------------------|------------------------|-----------------------|----------------------|-------------------|-------|
| 7/9               | /2015 03:22:    | 08      | <             | 7/1      | 9/2015 7/5<br>1:22:08 03 | /2015 7/9<br>22:28 03: | /2015 7/5<br>22:48 03 | V2015 7/<br>23:08 03 | 9/2015<br>3:23:28 | 8.24. |
| Voltage           | e(V) 💽 📷        | 08      |               | 114.00 \ | 1                        |                        |                       |                      |                   | - ]   |
| [1] AVC           | LVI 1           | 02.80 V |               | 91.000 V | (                        |                        |                       |                      |                   | -     |
| 2] AVG            | _V1 1           | 04.10 V |               | 68.000 \ | (                        |                        | -                     |                      | -                 | -     |
|                   |                 |         |               | 46.000 \ | (                        |                        |                       | -                    |                   | - 1   |
|                   |                 |         |               | 23.000 \ | (                        |                        |                       |                      |                   | -     |
| <br>] []] Current | (4)             |         |               | 2,0000 / | /                        |                        |                       | -                    |                   | _     |
| 1]08189119        | [2]08188118 J1- | 21sun   | ][_][         | 0.00007  | ·                        |                        |                       |                      |                   | - 1   |
| Item              | Value           |         | DATE          | TIME     | ELAPSED                  | AVG_V1[V]              | AVG_A1[A]             | AVG_P[W]             | AVG_Q[var]        | A     |
| / Range           | 600Y            |         | 7/9/2015      | 03:22:08 | 00000:00:01              | 102.80                 | 2.0060                | 173.60               | 111.20            |       |
| /Tratio           | 1.00            |         | 7/9/2015      | 03:22:09 | 00000:00:02              | 102.80                 | 2.0060                | 173.60               | 111.40            |       |
| ype of senso      | r 96061/9606    |         | 7/9/2015      | 03:22:10 | 00000:00:03              | 102.80                 | 2.0060                | 173.60               | 111.50            |       |
| Nange             | 50.00 A/50      |         | 7/9/2015      | 03:22:11 | 00000:00:04              | 102.80                 | 2.0060                | 173.50               | 111.40            |       |
| J ratio           | 1.00/1.00/      | -       | 7/9/2015      | 03:22:12 | 00000:00:05              | 102.80                 | 2.0060                | 173.50               | 111.30            |       |
| U range           | 11.000 9/1      |         |               |          |                          |                        |                       |                      |                   |       |

- Click the close button in the upper right of the window.
   A confirmation window for selecting whether to save the summed data appears.
- 7. To save it, click Yes.

A window for setting the file name appears. The default file name is year (4 digits)\_month (2 digits)\_day (2 digits)\_hour (2 digits)\_minute (2 digits)\_ second (2 digits).

8. Enter the file name, and click OK.

Two sets of summed data using each of the original sets of data as references are saved. The file name is "the specified file name+the reference data file name."

The summed data is used for time series analysis.

| List of data in PC     | Harmonics Event | EN50160 Up | date Summed file | Import data Data Downlos | d        |                |
|------------------------|-----------------|------------|------------------|--------------------------|----------|----------------|
| Data                   | Serial no.      | ID no.     | Wiring system    | Size Updated             | ×        |                |
| 8_26_2015_2_46_07 PM-8 | 0011 08189119   | 00-001     | 1P2W-1           | 54 KB 8/26/2015 2:46     | :13 PM   | Summod data of |
| 8_26_2015_2_46_07 PM-5 | 0008 08189119   | 00-001     | 1P2W-1           | 74 KB 8/26/2015 2:46     | :19 PM _ | Summed data 0  |
| E S0011                | 08189119        | 00-001     | 1P29-1           | 225 KB 8/26/2015 2:22    | :42 PM   | S0003 and S001 |
| S0008                  | 08189119        | 00-001     | 1P2V-1           | 311 KB 8/26/2015 1:42    | :51 PM   |                |
| S0012                  | 08189119        | 00-001     | 1P29-1           | 25,965 KB 8/26/2015 11:3 | 1:5      |                |
| S0004                  | 08189119        | 00-001     | 1P29-1           | 3,521 KB 8/26/2015 11:1  | 3:4      |                |
| 1 2 50003              | 08189119        | 00-001     | 1P2U-1           | 4 KB 8/28/2015 11*1      | 8+0 *    |                |

# 11 Environmental Settings

# **Displaying the Environmental Setting Window**

You can change the environmental settings of CW500Viewer.

1. On the menu bar, click Environmental setting.

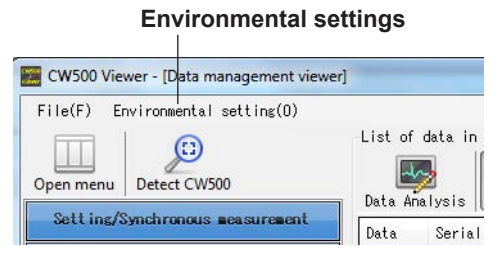

The Environmental setting window appears.

#### Item tabs

| ave to: Time serie | : -parameter   Time series | -graph name    | Harmonics -parameter | Harmonics -graph name | Auto play   P | eal-time measurement | ID no. | Logo  | 0.4   |
|--------------------|----------------------------|----------------|----------------------|-----------------------|---------------|----------------------|--------|-------|-------|
| nstrument setting: | C:¥Users¥spdc¥Documents    | ¥Yokogawa¥C¥50 | 10Viewer¥Preset      |                       |               |                      | Bro    | owse  | Open  |
| ovnloaded data:    | C:¥Users¥spdc¥Documents    | ¥Yokogawa¥C¥50 | 10Viewer¥PcData      |                       |               |                      | Bro    | owse  | Open  |
|                    |                            |                |                      |                       |               |                      |        |       |       |
| Import E           | oport ] Initialize         | ]              |                      |                       |               |                      | OK     | ] [ 0 | ancel |

Loads previously created environmental settings

If all the tabs are not displayed, click the left and right arrows in the upper right to display the tab you want to use.

### **Setting the Save Destination**

2. Click the Save to tab.

| Nironmental setting                                                                                      |             |
|----------------------------------------------------------------------------------------------------|-------------|
| ni voi june series paguneter rine series sraph name harmonics parameter namonics sraph name wold pray ne | Proven      |
| wnloaded data: C:¥Users¥spdc¥Documents¥Yckogawa¥CW500Viewer¥PcData                                       | Browse Open |
| · · · · · · · · · · · · · · · · · · ·                                                                    |             |

3. Click Browse, and set the data save destination.

# **Configuring the Graph Display**

2. Click the Time series -parameter tab.

|                                     |                          |                            |            | lter                   | n nan                 | ne to<br>W            | dis<br>ave         | splay<br>form         | in the grant color | aph           |         |       |
|-------------------------------------|--------------------------|----------------------------|------------|------------------------|-----------------------|-----------------------|--------------------|-----------------------|--------------------|---------------|---------|-------|
| Environm                            | ental setting            |                            |            | -                      | 3-80                  |                       |                    | -                     |                    |               |         |       |
| Save to: Time series -parameter<br> | Tin                      | e series -gre<br>Parameter | ¢h name∣   | Harmonics -pe<br>Title | Graph<br>color<br>(1) | Graph<br>color<br>(2) | -graph name<br>Sum | Auto play   Real-time | measurement        | ID no.   Logo | 0.1     |       |
|                                     |                          | AVG_V1EV3                  | AVG_V1 [V  | a                      |                       |                       | $\geq$             |                       |                    |               |         |       |
|                                     | Active power(P[V])       |                            | AVG_V2 [V] | AVG_V2[\               | 1                     |                       |                    | $\geq$                |                    |               |         |       |
|                                     | Accel active power(U[var |                            | AVG_V3[V]  | AVG_V3 [\              | a                     |                       |                    | $\geq$                |                    |               |         |       |
|                                     |                          | ' I                        | MAX_V1[V]  | MAX_VI [V              | a                     |                       |                    | $\geq$                |                    |               |         |       |
|                                     |                          |                            | MAX_V2[V]  | MAX_V2 [V              | 1                     |                       |                    | $\leq$                |                    |               |         |       |
|                                     |                          |                            | MAX_V3[V]  | MAX_V3 [V              | a                     |                       |                    | $\leq$                |                    |               |         |       |
|                                     |                          | -                          | MIN_V1[V]  | MIN_VI D               | a                     |                       |                    | $\leq$                |                    |               |         |       |
| •                                   | HI                       |                            | MIN V2 [V] | MIN Y2 D               | n                     |                       |                    | $\leq$                |                    |               |         |       |
| Inport                              | Export (                 | Init                       | ialize     |                        |                       |                       |                    |                       |                    | 0             | ( ) [ ( | ancel |

- **3.** Double-click the **Title** column. The pointer changes into a text pointer, and you can enter text.
- **4.** Double-click the **Graph color** column. A color setting window appears. Set the graph color.

### Setting the Measurement Category Name

Environmental cetting

2. Click the Time series -graph name tab.

| Cate                         | gory na          | me to dis             | play       | in the gra            | aph         |   |
|------------------------------|------------------|-----------------------|------------|-----------------------|-------------|---|
| -                            |                  |                       | setterine. |                       |             | x |
| Time series -graph name Harm | onics -parameter | Harmonics -graph name | Auto play  | Real-time measurement | ID no. Logo | 0 |

| Graph                  | Graph name      |
|------------------------|-----------------|
|                        | Voltage(V)      |
| RWS current(A[A])      | Current(A)      |
| Active power(P[V])     | Act.Pwr(P)      |
| Reactive power(Q[var]) | React.Pwr(0)    |
| Apparent power(S[VA])  | Appa, Per(S)    |
| Power factor(PF)       | Pwr Fact(PF)    |
| Frequency(f)[Hz]       | Frequency(f)    |
| Line voltage(VL[V])    | Line V(VL)      |
| Neutral current(An[A]) | Neutral A(An)   |
| Import Export Initi    | alize OK Cancel |

**3.** Double-click the **Graph name** column. The pointer changes into a text pointer, and you can enter text.

### **Setting the Harmonic Analysis Parameter Names**

2. Click the Harmonics -parameter tab.

| Item name | to | display | in | the | graph |
|-----------|----|---------|----|-----|-------|
|-----------|----|---------|----|-----|-------|

| ave to:  Time series -parameter  Tim                                                                                               | ne series −gra | ph name Harmonic: | s -parameter | Harmonics -graph | name Auto play | Real-time measurement | ID no. Logo | 0 1 |
|----------------------------------------------------------------------------------------------------|----------------|-------------------|--------------|------------------|----------------|-----------------------|-------------|-----|
| 🖃 🌩 Item name                                                                                                    | Paraneter      | Title             |              |                  |                |                       |             |     |
| RMS voltage(V[V])                                                                                                    | VI [V]         | V1 [V]            |              |                  |                |                       |             | 1   |
| Active power(P[W])<br>Voltage phase angle(V[deg])<br>Current phase angle(A[deg])<br>Phase difference(VA[deg])<br>Item name (order) | V2 [V]         | V2 [V]            |              |                  |                |                       |             |     |
|                                                                                                    | V3 [V]         | V3 [V]            |              |                  |                |                       |             |     |
|                                                                                                    | A1 [A]         | A1 [A]            |              |                  |                |                       |             |     |
|                                                                                                    | A2 [A]         | A2 [A]            |              |                  |                |                       |             |     |
| Treat Indian (or dely                                                                                                    | A3 [A]         | A3 [A]            |              |                  |                |                       |             |     |
|                                                                                                    | A4 [A]         | A4 [A]            |              |                  |                |                       |             |     |
|                                                                                                    | P[W]           | P[V]              |              |                  |                |                       |             |     |
| e [] +                                                                                                    | P1 [V]         | P1 [W]            |              |                  |                |                       |             |     |

**3.** Double-click the **Title** column. The pointer changes into a text pointer, and you can enter text.

### Setting the Harmonic Analysis Category Names

2. Click the Harmonics -graph name tab.

Category name to display in the graph

| ave to:  Time series -parameter  Tim | e series -graph name   Haumon | cs -parameter H | rmonics -graph name | Auto play | Real-time measurement | ID no.   Lo | go 0.4 |
|--------------------------------------|-------------------------------|-----------------|---------------------|-----------|-----------------------|-------------|--------|
| Graph                                |                               |                 | Graph               | n name    |                       |             |        |
|                                      | Voltage(V)                    |                 |                     |           |                       |             |        |
| RMS current(A[A])                    | Current(A)                    |                 |                     |           |                       |             |        |
| Active power(P[V])                   | Act.Pwr(P)                    |                 |                     |           |                       |             |        |
| /oltage phase angle(V[deg])          | PA(V)                         |                 |                     |           |                       |             |        |
| Current phase angle(A[deg])          | PA(A)                         |                 |                     |           |                       |             |        |
| Phase difference(VA[deg])            | PA.Diff(VA)                   |                 |                     |           |                       |             |        |
|                                      |                               |                 |                     |           |                       |             |        |
|                                      |                               |                 |                     |           |                       | ov ] [      | Presel |

3. Double-click the Graph name column. The pointer changes into a text pointer, and you can enter text.

# **Setting the Cursor Stop Positions**

If a set of data that does not fit in the time axis of the displayed graph is displayed and the cursor is automatically moved (auto play), the cursor stops at the specified position, and the graph is scrolled one data point at a time so that you can read all the data with the cursor.

Here, specify the approximate position where the cursor will be stopped.

- **Display range** Cursor stop position Same to: Time series -parameter Time series -graph name Harmonics -parameter Harmonics -graph name Auto play Real-time med Sbecify the cursor stop point for auto play. ent ID no. Logo 0 1 Import Export Initialize OK Cancel
- 3. Click the left or right side of the knob indicating the stop position. The knob moves between the 10 equally divided positions in the display range.

#### Setting the Display Refresh Rate and Number of Data Points

2. Click the Auto play tab.

Set the display refresh rate and the maximum number of displayed data points to use when displaying or monitoring measured data in real time.

#### 2. Click the Real-time measurement tab.

| Save to:   Time ser | ries -parameter   Time | series -graph name   Harm | onics -parameter Harmonics - | graph name Auto play Real | -tine neasurement |                       |
|---------------------|------------------------|---------------------------|------------------------------|---------------------------|-------------------|-----------------------|
| Setting for synch   | nronous measurement/ m | onitoring                 |                              |                           |                   | - Data undato intorva |
| Refresh rate        | lsec                   | •                         |                              |                           |                   | Data upuate interva   |
| Max number          | 10data                 | ·                         |                              |                           |                   | - Maximum numbor      |
|                     |                        |                           |                              |                           |                   |                       |
|                     |                        |                           |                              |                           |                   | of data points to     |
|                     |                        |                           |                              |                           |                   | or data pointo to     |
|                     |                        |                           |                              |                           |                   | display in a single   |
|                     |                        |                           |                              |                           |                   |                       |
|                     |                        |                           |                              |                           |                   | grapn                 |
|                     |                        |                           |                              |                           |                   |                       |

IM CW500-61EN

# **Setting ID Numbers**

| Save to: | Tine se | eries -para       | meter Time series -graph name Harmonics -pa | ameter Harmonics -graph name Auto play Real-time measures | aent ID no. Logo Others |                                                                                                    |
|----------|---------|-------------------|---------------------------------------------|-----------------------------------------------------------|-------------------------|----------------------------------------------------------------------------------------------------|
|          | 00      | 001<br>002<br>001 | Tokyo<br>Daska<br>NewYork                   |                                                           | Add<br>Edit<br>Delete   | <ul> <li>Adds an ID numbe</li> <li>Edit an ID number.</li> <li>Deletes an ID<br/>number</li> </ul> |
| Inport   |         | Export            | Initialize                                  |                                                           | OK Cancel               |                                                                                                    |

3. Click Add or edit. An ID number registration window appears.

Enter an ID number and its description. When editing, you cannot change the ID number.

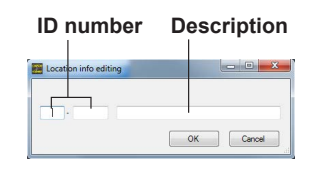

#### Note.

If data with the same ID number exists in the recorded data list, an explanation of the ID number will be displayed next to the ID number of the recorded data search in the window's left frame.

# Setting the Image Data to Be Displayed in the Header and Footer

2. Click the Logo tab.

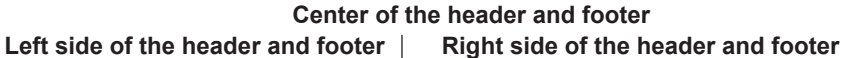

| Selec | t the logo to be pr | inted on List/ | Report. |  |  |  |  |
|-------|---------------------|----------------|---------|--|--|--|--|
| Heade | r 📃                 |                |         |  |  |  |  |
| Foote | r                   |                |         |  |  |  |  |
|       |                     |                |         |  |  |  |  |

- **3.** Click the area you want the image data to be displayed. A file selection window appears.
- 4. Select the image data.

Image data that can be added to the header and footer is bitmap data (.bmp extension).

The image will be displayed in the specified position.

| Environmental setting          | 00000                         | ALC: 101 0                             | 0.000 DEC 10                  |                   | ×      |
|--------------------------------|-------------------------------|----------------------------------------|-------------------------------|-------------------|--------|
| ave to:   Time series -paramet | er Time series -graph name Ha | rmonics -parameter Harmonics -graph na | me Auto play Real-time measur | ement ID no. Loso | Others |
| Select the logo to be print    | ed on List/ Report.           |                                        |                               |                   |        |
|                                |                               |                                        |                               |                   |        |
| Header                         |                               | YOKOGAWA 🔶                             |                               |                   |        |
| Footer                         | 1                             |                                        |                               |                   |        |
|                                |                               |                                        |                               |                   |        |
|                                |                               |                                        |                               |                   |        |
|                                |                               |                                        |                               |                   |        |
| Import Export                  | Initialize                    |                                        |                               | OK                | Cancel |
|                                |                               |                                        |                               |                   |        |

# **Other Settings**

Set the number display format and the number of digits in the list display and the graph display resolution.

2. Click the Others tab.

| ave to: | Time series -parameter | Time ser e | s -graph name | Harmonics -parameter | Harmonics -graph name | Auto play | Real-time neasurene | nt ID no. | Logo | Othe |
|---------|------------------------|------------|---------------|----------------------|-----------------------|-----------|---------------------|-----------|------|------|
| Display | v Control Item         |            |               |                      |                       |           |                     |           |      |      |
| Nunber  | Of Digits              | Real numb  | er 💌          |                      |                       |           |                     |           |      |      |
| List N  | umber Format           | 5-disit    | Ļ.            |                      |                       |           |                     |           |      |      |
| wavefor | rm draving             |            |               |                      |                       |           |                     |           |      |      |
|         | low quality            |            |               | hi                   | ish quality           |           |                     |           |      |      |
|         | light load             |            |               | he                   | savy load             |           |                     |           |      |      |

- 3. Click the Number Of Digits list, and select real number or exponential number.
- **4.** If you selected real number in step 3, click the **List Number Format** list, and set the number of digits excluding the sign and decimal to 4, 5, or 6.
- **5.** Use the waveform drawing nob to set the waveform display resolution of detailed event data.

# 12 Troubleshooting

### \* Unable to communicate with the CW500 using CW500Viewer over a USB connection

If communication such as synchronous measurement, downloading, and CW500 configuration cannot be performed over a USB connection, click Detect CW500. Then, remove the USB cable from the PC once, and reconnect it.

Next, click Detect CW500.

Check that the serial number of the connected CW500 appears below Save the recorded data in PC.

#### \* File Download Time

The larger the file size, the longer the download time. If the file size is large, use an SD memory card reader or the like to load data into the PC. USB data rate: Approx. 27 s to transfer 3 MB internal memory Bluetooth data rate: Approx. 10.5 min to transfer 3 MB internal memory

# \* In synchronous or monitoring measurement, the graph and list data updating cannot keep up.

Depending on your PC, updating may not occur at the specified refresh rate. If the list display shows "----," display updating may be falling behind. Increase the data updating interval of real-time recording in the environmental settings.

### \* Unable to connect to the PC using Bluetooth

- Enable the CW500 Bluetooth function.
- From Devices and Printers on the PC, select the CW500 you want to pair with.
- Start CW500Viewer after Bluetooth pairing is complete.